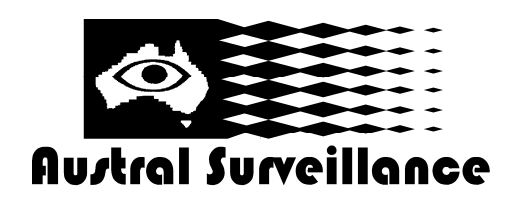

# **CMS-PC Installation Guide—CCTVMODWIFI**

### Installing CMS application on a PC

- 1. Copy the files in the included CD to the HDD in your PC.
- 2. Open File Explorer and go to the copied folder.
- 3. Install General\_CMS\_V3.0.exe by double-clicking on the icon.

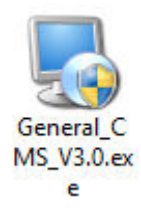

4. CMS icon will appear on your desktop. Double-click on the icon to launch the program.

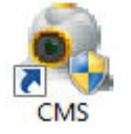

5. Enter the username (default: super) and the password (default: <blank>) and click on Login.

NOTE: The username and the password here are for CMS login, not for the camera.

#### Adding a camera to the list

1. Make sure the camera and your PC are connected to the same wired or WiFi network. You also need Camera name, IP address, User name and Password.

(Refer to Quick Start Guide for setting up network connection of the camera.)

2. Click on 'Sytem' and select 'Device manager'.

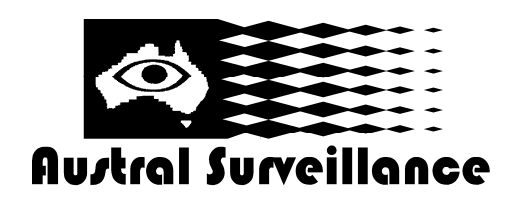

42 BOTANY RD ALEXANDRIA NSW 2015, SYDNEY AUSTRALIA PHONE: 1300 130 508 FAX: 02 9698 5476 www.australsurveillance.com.au sales@australsurveillance.com.au ABN 85 388 051 001 MASTER SECURITY LICENCE No. 408916063

**CMS-PC Installation Guide—CCTVMODWIFI** 

| 0.5                                     |                     |                                                                                                    |  |  |  |  |
|-----------------------------------------|---------------------|----------------------------------------------------------------------------------------------------|--|--|--|--|
| Device                                  | H.264 DVR H.264 DVR | The<br>1000047<br>2014-05-12<br>2014-05-12<br>2014-05-12<br>2014-05-12<br>2014-05<br>2014-05<br>2014 |  |  |  |  |
| T I I I I I I I I I I I I I I I I I I I |                     | PTZ Cov Cov C                                                                                                    |  |  |  |  |

3. Click 'Open search tools' and 'search'.

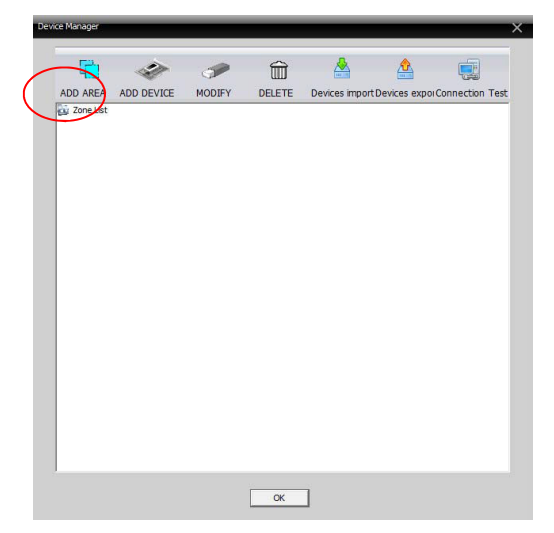

4. Click on 'IP search' to find available cameras.

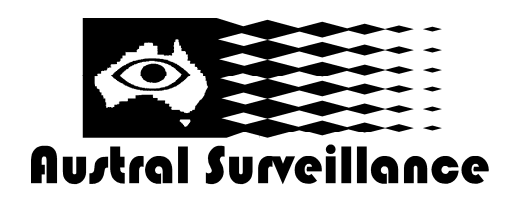

42 BOTANY RD ALEXANDRIA NSW 2015, SYDNEY AUSTRALIA PHONE: 1300 130 508 FAX: 02 9698 5476 www.australsurveillance.com.au sales@australsurveillance.com.au ABN 85 388 051 001 MASTER SECURITY LICENCE No. 408916063

### **CMS-PC Installation Guide—CCTVMODWIFI**

| Edit X                                         |            |                 |          |                   |             |   |  |  |  |
|------------------------------------------------|------------|-----------------|----------|-------------------|-------------|---|--|--|--|
|                                                | NO         | IP Address      | Port     | MAC               | Vendor      | T |  |  |  |
|                                                | 1          | 10.0.1.60       | 34567    | 00:12:12:13:3f:30 | H264DVR     |   |  |  |  |
|                                                | 2          | 192.168.1.12    | 34567    | 44:33:4c:c7:93:7e | H264DVR     | _ |  |  |  |
|                                                |            |                 |          |                   |             |   |  |  |  |
|                                                |            |                 |          |                   |             |   |  |  |  |
|                                                |            |                 |          |                   |             |   |  |  |  |
|                                                |            |                 |          |                   |             |   |  |  |  |
|                                                |            |                 |          |                   |             |   |  |  |  |
|                                                | /          | TD Canada       |          |                   | Edit Davies |   |  |  |  |
|                                                | (          | IP Search       | <u> </u> |                   | EuroPevice  |   |  |  |  |
|                                                | Devideo    | 10.0.1.6        | 0        | _                 |             |   |  |  |  |
|                                                | Device     | Name   10.0.1.0 |          |                   |             |   |  |  |  |
| LoginType 🔽 IP Address 🗖 Domain 🦷 ARSP 🧮 Cloud |            |                 |          |                   |             |   |  |  |  |
| 70 Address 10 0 1 60                           |            |                 |          |                   |             |   |  |  |  |
| IP Address 10 . 0 . 1 . 60                     |            |                 |          |                   |             |   |  |  |  |
|                                                | Port 34567 |                 |          |                   |             |   |  |  |  |
|                                                | User N     | lame admin      |          | Password          |             | - |  |  |  |
|                                                | 7          | -               | eve net  | -                 |             |   |  |  |  |
|                                                | Zone       | 1               | cycinec  | _                 |             |   |  |  |  |
|                                                | Vendor     | r H264DVR       |          | -                 |             |   |  |  |  |
|                                                |            | [               | OK       | Cancel            | 1           |   |  |  |  |
|                                                |            |                 | UK .     |                   |             |   |  |  |  |

- 5. Select a camera you want to connect and check that the network setting is correct.
- 6. Enter Username (default: admin) and password (default: <blank>).

NOTE : The username and the password here are for the camera login.

- 7. Click on 'OK' to confirm.
- 8. Your camera is added to the available device list.

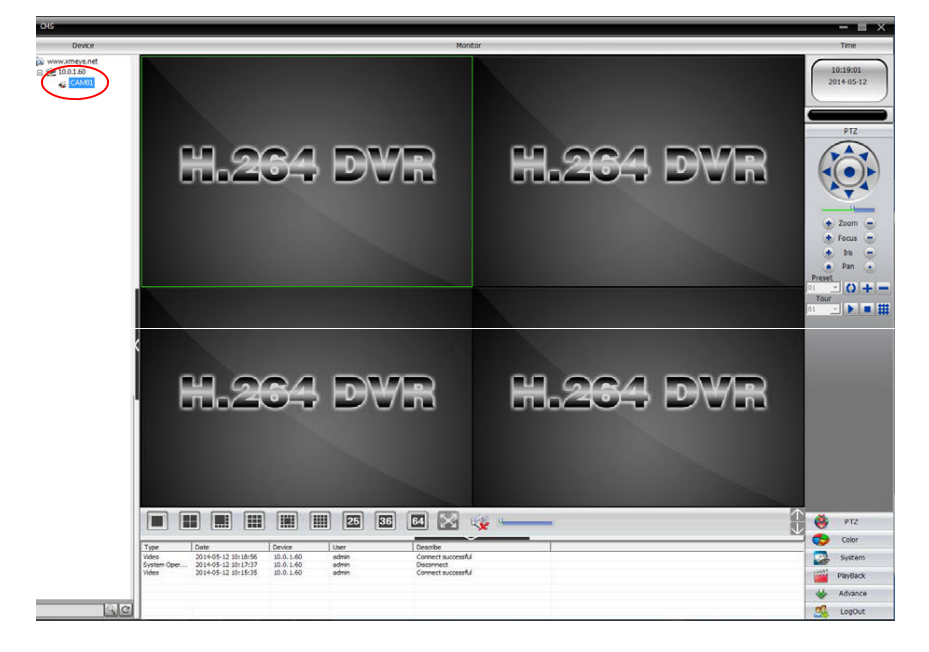

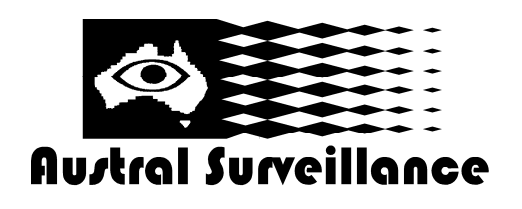

42 BOTANY RD ALEXANDRIA NSW 2015, SYDNEY AUSTRALIA PHONE: 1300 130 508 FAX: 02 9698 5476 www.australsurveillance.com.au sales@australsurveillance.com.au ABN 85 388 051 001 MASTER SECURITY LICENCE No. 408916063

## **CMS-PC Installation Guide—CCTVMODWIFI**

#### **Monitoring screen**

Drag and drop a camera in the list onto one the monitor screens.

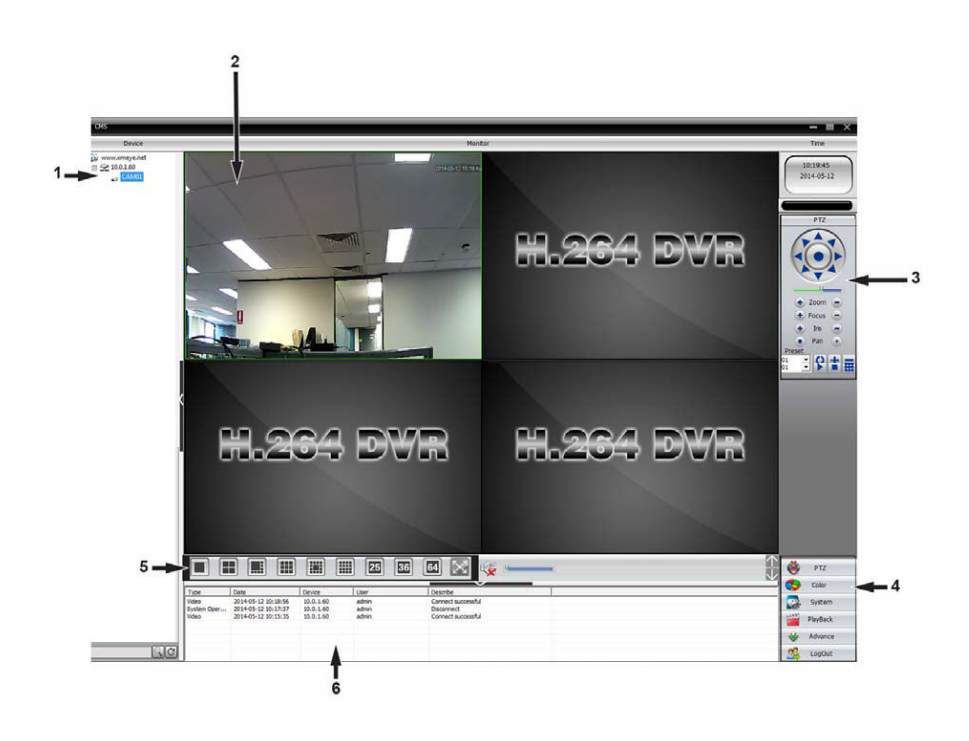

- 1) Camera list
- 2) Monitor screen
- 3) Camera control options NOTE: This section changes depending on what menu you are in.
- 4) Main menu
- 5) Multi-window options
- 6) Alarm log

### Menus

- PTZ : Camera control menu (pan, tilt, zoom, focus, aperture)
- Color : Bright, Contrast, Saturation, Hue
- System : System configuration and device manager
- Playback : View and playback of stored pictures and videos
- Advance : Advanced options
- LogOut : Exit CMS